## How To Bookmark & Password Protect Scanned Informed Consent Documents!

Scan the informed consents to yourself. Open the scanned pdf.

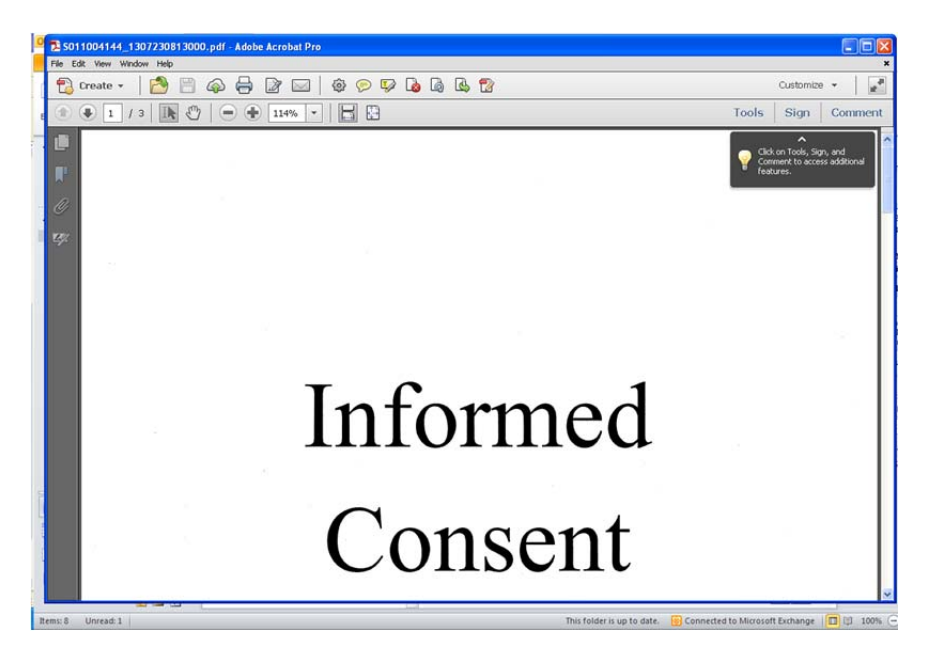

Select "File" and then "Save As"

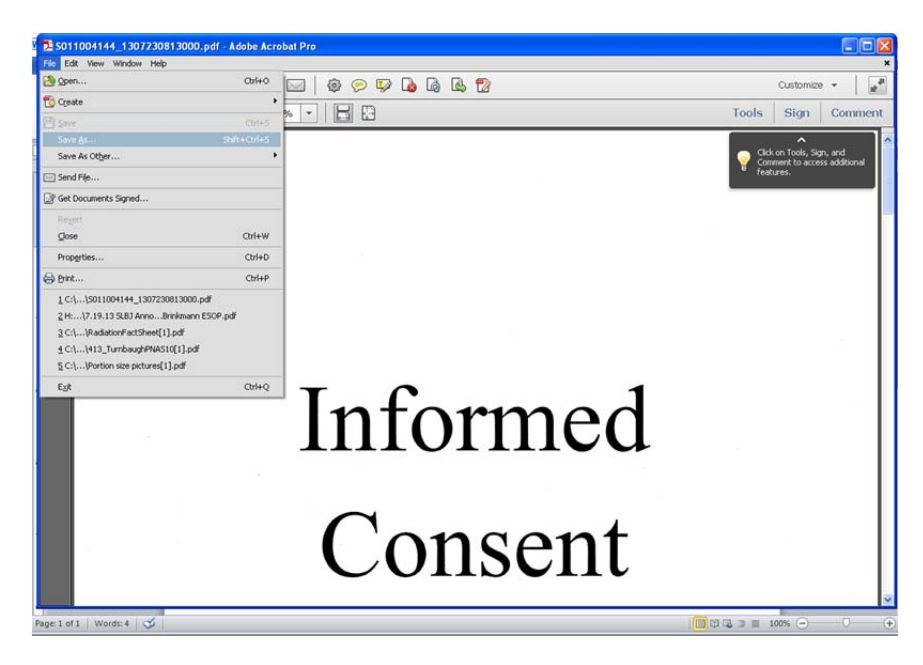

**?** × Save As 🖌 🔇 💋 📂 🖽-Save in: 🗀 Brown Bag Meeting Minutes 4 My Recent Documents B Desktop My Documents J My Computer Settings... File name: 201011XXX JS, JD, EP Informed Consents \* Save \* My Network Save as type: Adobe PDF Files (\*.pdf) Cancel Save to Online Account 🔽

Save the file by the HRPO IRB #, subject initials and informed consent

On the left hand side of the scanned document, select "bookmark"

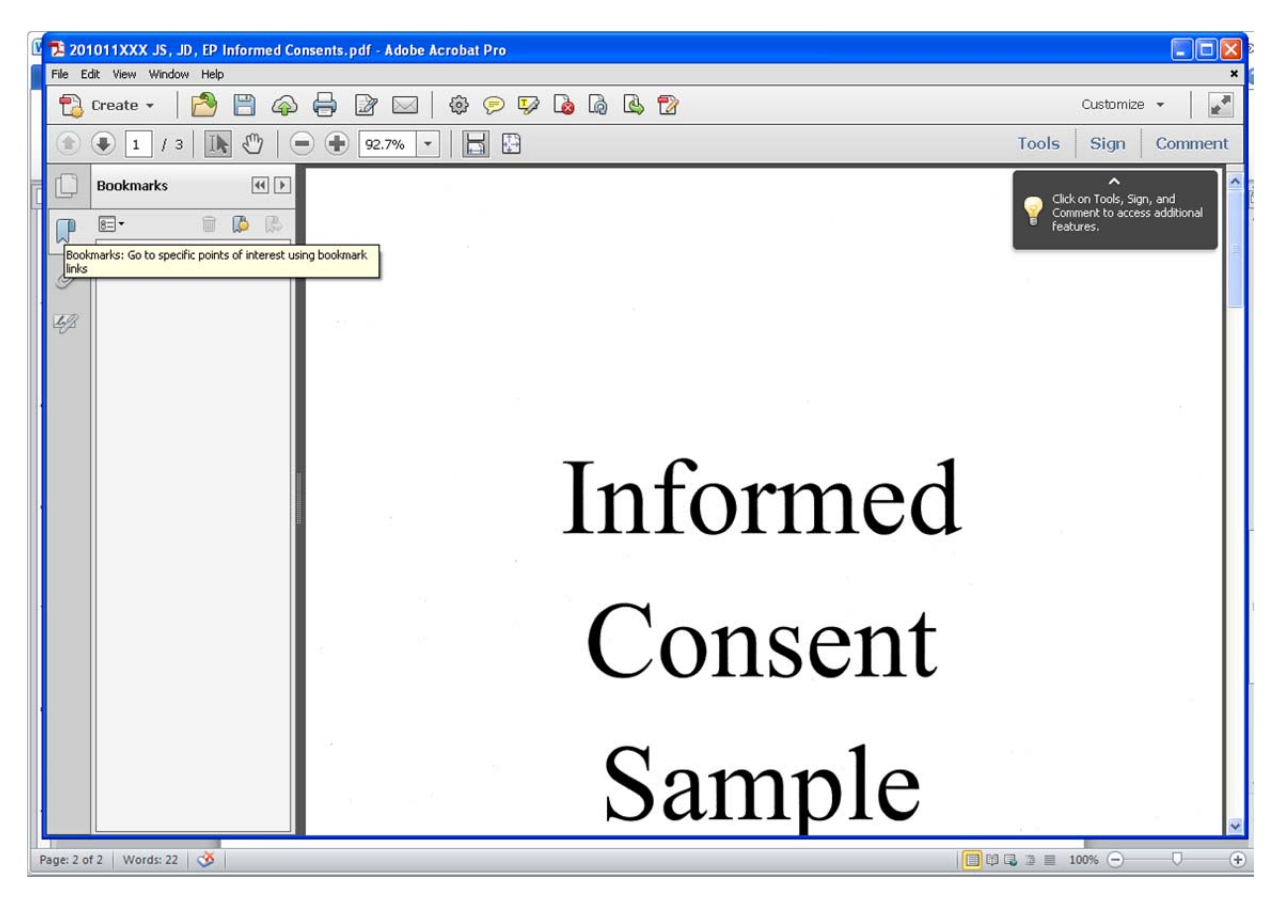

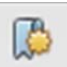

Select the first page of each consent and click the New Bookmark icon. Title each consent by the subject's name and the date they signed the consent.

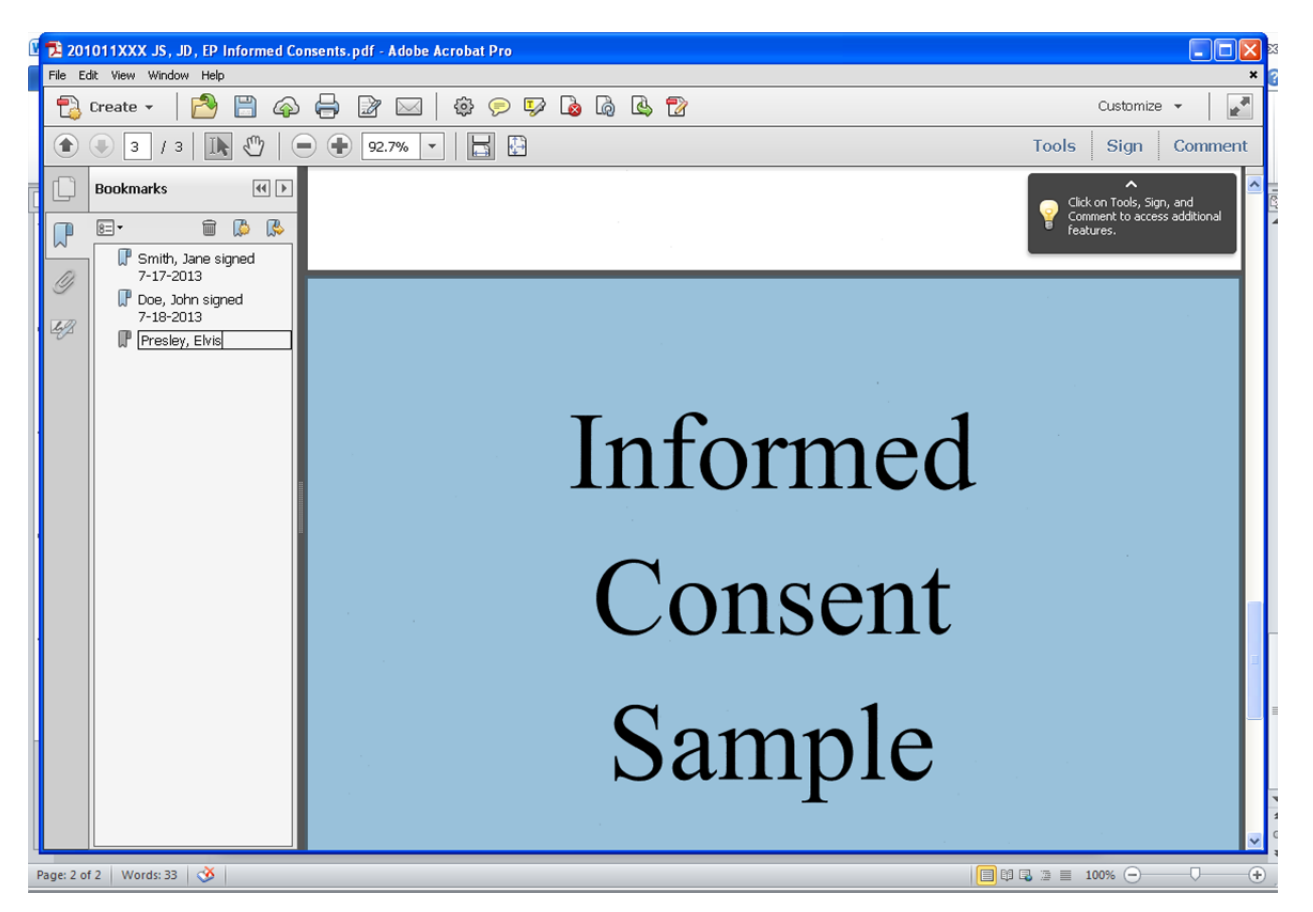

If each subject has multiple consents (i.e. main, pharmacokinetic, and biomarker, etc...), suggest naming each consent by subject's name, consent type, and date signed (For example: Smith, Jane PG consent signed 7-17-2013).

After each consent has been bookmarked, the file needs to be protected by a password. To do this, go to File and select Properties.

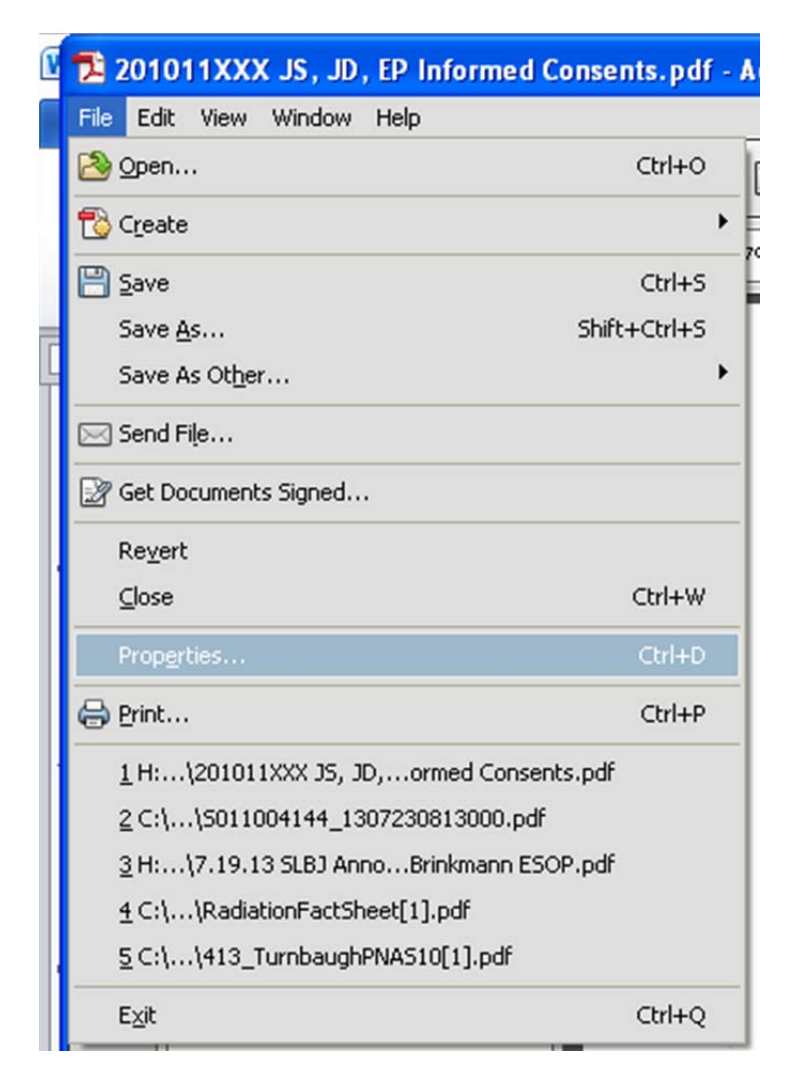

Once the properties box open, select Security Tab at the top.

| escription Security Fo                             | nts Initial View Custom Advanced                                              |                            |
|----------------------------------------------------|-------------------------------------------------------------------------------|----------------------------|
| Document Security                                  |                                                                               |                            |
| The document's Securil<br>restrictions, set the Se | y Method restricts what can be done to the do<br>urity Method to No Security. | cument. To remove security |
| Security Method:                                   | No Security                                                                   | Change Settings            |
| Can be Opened by:                                  | All versions of Acrobat                                                       | Show Details               |
|                                                    |                                                                               |                            |
| Document Restrictions S                            | ummary                                                                        |                            |
|                                                    | Printing: Allowed                                                             |                            |
| Changing th                                        | e Document: Allowed                                                           |                            |
| Docume                                             | nt Assembly: Allowed                                                          |                            |
| Cont                                               | ent Copying: Allowed                                                          |                            |
| Content Copying for                                | Accessibility: Allowed                                                        |                            |
| Pag                                                | e Extraction: Allowed                                                         |                            |
| Filling                                            | .ommenting: Allowed                                                           |                            |
| r nung c                                           | Signing: Allowed                                                              |                            |
| Creation of Ten                                    | plate Pages: Allowed                                                          |                            |
|                                                    |                                                                               |                            |
|                                                    |                                                                               |                            |
|                                                    |                                                                               |                            |

From the Document Security section, select Password Security

|                                                    | Initial View Custom Advanced                                              |                                 |
|----------------------------------------------------|---------------------------------------------------------------------------|---------------------------------|
| Document Security                                  |                                                                           |                                 |
| The document's Securit<br>restrictions, set the Se | y Method restricts what can be done to t<br>curity Method to No Security. | he document. To remove security |
| Security Method:                                   | Password Security                                                         | Change Settings                 |
| Can be Opened by:                                  | All versions of Acrobat                                                   | Show Details                    |
| Document Restrictions S                            | ummary                                                                    |                                 |
|                                                    | Printing: Allowed                                                         |                                 |
| Changing th                                        | e Document: Allowed                                                       |                                 |
| Docume                                             | nt Assembly: Allowed                                                      |                                 |
| Cont                                               | ent Copying: Allowed                                                      |                                 |
| Content Copying for                                | Accessibility: Allowed                                                    |                                 |
| Pag                                                | e Extraction: Allowed                                                     |                                 |
|                                                    | Commenting: Allowed                                                       |                                 |
| Filling o                                          | f form fields: Allowed                                                    |                                 |
|                                                    | Signing: Allowed                                                          |                                 |
| Creation of Ten                                    | plate Pages: Allowed                                                      |                                 |
|                                                    |                                                                           |                                 |

Another box will open that will have you select your password security options. Mark the checkbox to require a password to open the document.

| Document Oper                   | 1                         |                                                                                     |           |
|---------------------------------|---------------------------|-------------------------------------------------------------------------------------|-----------|
| 📃 Require a p                   | bassword to open the do   | cument                                                                              |           |
| Document C                      | Open Password:            |                                                                                     | Not Rate  |
| 🄱 No pas                        | sword will be required to | open this document.                                                                 |           |
| Permissions                     |                           |                                                                                     |           |
| Restrict ed                     | iting and printing of the | document. A password will be required in order to change these permission settings. |           |
|                                 | Printing Allowed:         | High Resolution                                                                     |           |
|                                 | Changes Allowed:          | Any except extracting pages                                                         |           |
| 🗹 Enable co                     | opying of text, images, a | and other content                                                                   |           |
| 🗹 Enable te                     | ext access for screen rea | der devices for the visually impaired                                               |           |
| Change Peri                     | missions Password:        |                                                                                     | Not Rated |
| Options                         |                           |                                                                                     |           |
| Compatibility:                  | Acrobat 7.0 and later     | Encryption Level: 128-bit AES                                                       |           |
| <ul> <li>Encrypt all</li> </ul> | document contents         |                                                                                     |           |
| O Encrypt all                   | document contents exce    | pt metadata (Acrobat 6 and later compatible)                                        |           |
| O Encrypt on                    | ly file attachments (Acro | bat 7 and later compatible)                                                         |           |
|                                 |                           |                                                                                     |           |

Type in your password and hit ok at the bottom of the box.

| Require a p    | assword to open the do    | cument                                                                          |          |
|----------------|---------------------------|---------------------------------------------------------------------------------|----------|
| Document C     | pen Password:             | *****                                                                           | Medium   |
| 🗼 This pa      | ssword will be required t | to open the document.                                                           |          |
| Permissions    |                           |                                                                                 |          |
| Restrict edi   | iting and printing of the | document. A password will be required in order to change these permission setti | ngs.     |
|                | Printing Allowed:         | High Resolution                                                                 | ~        |
|                | Changes Allowed:          | Any except extracting pages                                                     | ~        |
| Enable co      | pying of text, images, a  | and other content                                                               |          |
| Enable te      | ext access for screen rea | ider devices for the visually impaired                                          |          |
| Change Perr    | missions Password:        |                                                                                 | Not Rate |
| Options        |                           |                                                                                 |          |
| Compatibility: | Acrobat 7.0 and later     | Encryption Level: 128-bit AES                                                   |          |
| Encrypt all    | document contents         |                                                                                 |          |
| O Encrypt all  | document contents exce    | pt metadata (Acrobat 6 and later compatible)                                    |          |
| O Encrypt on   | ly file attachments (Acro | bat 7 and later compatible)                                                     |          |
|                |                           |                                                                                 |          |

A smaller box will open that will ask you to confirm your password by re-typing it again. Once you have done that, another box will open informing you that your security settings will not be applied until the document is closed.

| Adobe /  | Acrobat                                                                                                    |
|----------|----------------------------------------------------------------------------------------------------|
| !        | Security settings will not be applied to the document until you save the document. You will be able to continue to change security settings until you close the document. |
| Do r     | not show this message again                                                                                                    |
| be docum | nent's metadata                                                                                                    |